### ਗਾਹਕ ਪ੍ਰੋਫਾਈਲ/ ਖਾਤਾ ਕਿਵੇਂ ਬਣਾਉਣਾ ਹੈ

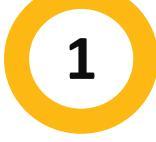

### MyREC 'ਤੇ ਜਾਉ

<u>Halifax.ca/myREC</u> 'ਤੇ ਜਾਉ **"Register for a Program"** 'ਤੇ ਕਲਿੱਕ ਕਰੋ

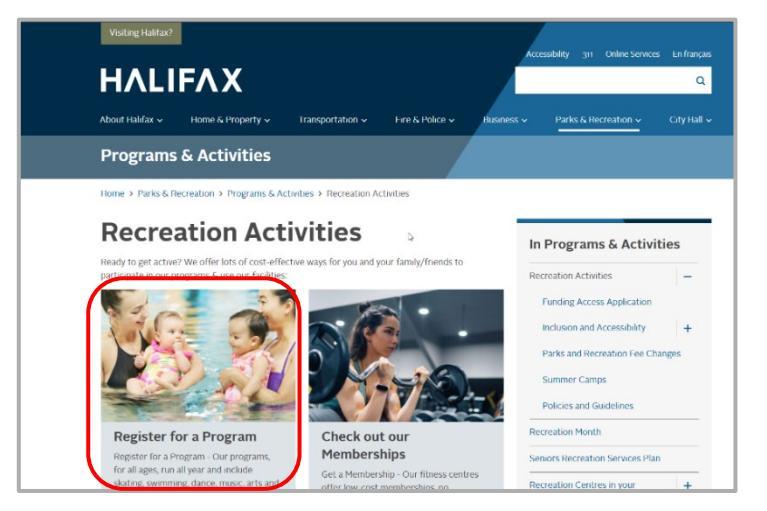

2
Signup' d'adition add

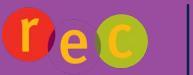

**ΗΛLIFΛΧ** 

### ਫਾਰਮ ਨੂੰ ਭਰੋ

ਰਜਿਸਟ੍ਰੇਸ਼ਨ ਫਾਰਮ ਵਿੱਚ ਲੋੜੀਂਦੀ ਜਾਣਕਾਰੀ ਦਾਖਲ ਕਰੋ।

• ਪਹਿਲਾ ਨਾਮ

3

- ਆਖਰੀ ਨਾਮ
- ਜਨਮਦਿਨ (ਮਹੀਨਾ, ਦਿਨ, ਸਾਲ)
- ਈਮੇਲ ਪਤਾ
- ਡਾਕ ਪਤਾ

- ਮੁੱਢਲੇ ਫੋਨ ਦੀ ਕਿਸਮ
- ਮੁੱਢਲਾ ਫੋਨ
- ਮੁੱਢਲਾ ਫੋਨ ਐਕਸਟੈਨਸ਼ਨ (ਵਿਕਲਪਕ)
- ਪ੍ਰੋਮੋਸ਼ਨਲ ਈਮੇਲ ਪ੍ਰਾਪਤ ਕਰਨ ਲਈ ਆਪਟ-
- ∘ ਸਿਵਿਕ ਨੰਬਰ ਅਤੇ ਗਲੀ, ਸ਼ਹਿਰ, ਦੇਸ਼∕ਖੇਤਰ, ਪ੍ਰਾਂਤ, ਡਾਕ ਕੋਡ

### ਫਾਰਮ ਦੀ ਪੁਸ਼ਟੀ ਕਰੋ ਅਤੇ ਜਮ੍ਹਾਂ ਕਰੋ

ਇਹ ਪੁਸ਼ਟੀ ਕਰਨ ਲਈ ਕਿ ਤੁਸੀਂ ਰੋਬੋਟ ਨਹੀਂ ਹੋ, **ਚੈੱਕ ਬਾਕਸ** 'ਤੇ ਕਲਿੱਕ ਕਰੋ।

# I'm not a robot

## 5

6

Manage Login

### ਖਾਤਾ ਬਣ ਗਿਆ ਹੈ

ਹੁਣ ਤੁਹਾਡੇ ਕੋਲ ਇੱਕ ਗਾਹਕ ਪ੍ਰੋਫਾਈਲ/ਖਾਤਾ ਹੈ!

#### ਨਵਾਂ ਪਾਸਵਰਡ ਬਣਾਉ

Add Family Member

ਇੱਕ ਅਸਥਾਈ ਪਾਸਵਰਡ ਆਪਣੇ ਆਪ ਉਸ ਈਮੇਲ ਪਤੇ 'ਤੇ ਭੇਜਿਆ ਜਾਵੇਗਾ ਜੋ ਤੁਸੀਂ ਉਸ ਸਮੇਂ ਦਿੱਤਾਾ ਸੀ ਜਦੋਂ ਤੁਸੀਂ ਆਪਣੀ ਗਾਹਕ ਪ੍ਰੋਫਾਈਲ ਬਣਾਈ ਸੀ। ਨਵਾਂ ਵਿਲੱਖਣ ਪਾਸਵਰਡ ਬਣਾਉਣ ਲਈ "Manage Login" ਦੀ ਚੋਣ ਕਰੋ। ਨਵਾਂ ਪਾਸਵਰਡ ਬਣਾਉਣ ਲਈ ਤੁਹਾਨੂੰ ਆਪਣੀ ਈਮੇਲ 'ਤੇ ਭੇਜੇ ਗਏ ਅਸਥਾਈ ਪਾਸਵਰਡ ਦੀ ਲੋੜ ਪਵੇਗੀ। Save 'ਤੇ ਕਲਿੱਕ ਕਰਨਾ ਯਾਦ ਰੱਖੋ। FYI: ਤੁਹਾਨੂੰ ਆਪਣੀ ਸਕ੍ਰੀਨ ਦੇ ਹੇਠਲੇ ਸੱਜੇ ਪਾਸੇ ਇੱਕ ਪੌਪ-ਅੱਪ ਵਿੰਡੋ ਦਿਖਾਈ ਦੇਵੇਗੀ ਜੋ ਦੱਸਦੀ ਹੈ "ਤੁਹਾਡਾ ਖਾਤਾ ਬਣ ਗਿਆ ਹੈ। ਇੱਕ ਅਸਥਾਈ ਪਾਸਵਰਡ ਤੁਹਾਨੂੰ ਈਮੇਲ ਕੀਤਾ ਗਿਆ ਹੈ।"

| Vanage Login                 |   |        |     |
|------------------------------|---|--------|-----|
| Jsername:                    |   |        |     |
| Ebby.Nielsen@sharklasers.com |   |        |     |
| Current Password:            |   |        |     |
| knxo3tr                      |   |        | R   |
| orgot password?              |   |        |     |
| New Password                 |   |        |     |
|                              |   |        | ۲   |
| Confirm Password             |   |        |     |
|                              |   |        | ۲   |
|                              |   |        |     |
|                              | 7 | Cancal | Sau |

FYI: ਜੇ ਤੁਸੀਂ ਆਪਣਾ ਨਵਾਂ ਪਾਸਵਰਡ ਸੇਵ ਕਰਨ ਵਿੱਚ ਸਫਲ ਹੋ, ਤਾਂ ਤੁਹਾਡੀ ਸਕ੍ਰੀਨ ਦੇ ਵਿਚਕਾਰ ਇੱਕ ਪੌਪ-ਅੱਪ ਵਿੰਡੋ ਦਿਖਾਈ ਦੇਵੇਗੀ ਜੋ ਕਹਿੰਦੀ ਹੈ "New Password Saved! ਪੌਪ-ਅੱਪ ਨੂੰ ਬੰਦ ਕਰੋ ਅਤੇ ਪ੍ਰੋਗਰਾਮਾਂ ਵਾਸਤੇ ਆਪਣੀ ਖੋਜ ਸ਼ੁਰੂ ਕਰੋ।

Invoices

Account Statement

ਜੇ ਤੁਹਾਨੂੰ ਹੋਰ ਮਦਦ ਦੀ ਲੋੜ ਹੈ, ਤਾਂ ਤੁਸੀਂ ਹਮੇਸ਼ਾਂ ਸਾਡੀ ਰੀਕ੍ਰੀਏਸ਼ਨ ਫ਼ੋਨ ਲਾਈਨ 902-490-6666 'ਤੇ ਕਾਲ ਕਰ ਸਕਦੇ ਹੋ ਜਾਂ ਆਪਣੇ <u>ਸਥਾਨਕ ਮਿਊਂਸਪਲ ਰੀਕ੍ਰੀਏਸ਼ਨ ਕੇਂਦਰ</u> ਵਿਖੇ ਬੇਨਤੀ ਕਰ ਸਕਦੇ ਹੋ।